# PaymentW6rks

# PaymentWorks Supplier Reference

Updating Your Company Profile

#### **Table of Contents**

| Company Profile Overview                        | 3 |
|-------------------------------------------------|---|
| 1. Changing Your Company (DBA) Name             | 4 |
| 2. Changing Your Legal Name                     | 4 |
| 3. Adding and Editing Your Remittance Addresses | 5 |
| 4. Adding and Editing Bank Accounts             | 6 |

## Company Profile Overview

#### What is a Company Profile?

Your PaymentWorks Company Profile is where you create and manage the business information you need to share with your customer. When you update your profile – for example, when you change your business address – all customers with which you are connected on PaymentWorks will receive your update.

When you connect with a customer through an invitation that have sent you, a PaymentWorks Company Profile will automatically be created. If you did not register through a customer's invitation, you may need to create a company profile manually. In this case, you will see a button displayed labeled Create Company Profile. Clicking that button will walk you through the simple process.

As a supplier, after you have created a company profile, you can edit that information under the Company Profile link in the upper right part of the screen, as highlighted in the screenshot below.

| Paym            | entW <b>ø</b> r   | ks         |                |            |                        | John Smith,<br>Coffee Supplier | Company Profile Help       | Account              | Logout  |
|-----------------|-------------------|------------|----------------|------------|------------------------|--------------------------------|----------------------------|----------------------|---------|
| n Home          | Connect           | 1 Invoices | 🗠 News Updates | ➡ Messages | Remittances            |                                |                            |                      |         |
| Hello Jo        | ohn Sm            | ith        |                | 🗎 You      | have no unread me      | essages                        |                            |                      |         |
|                 |                   |            |                | Invoice    | e/Paid Amount   # of I | Invoices                       |                            |                      |         |
|                 |                   |            |                | last 3     | 0 days                 | •                              | PaymentV                   | Vorks                |         |
|                 |                   |            |                |            |                        |                                |                            |                      | 1       |
|                 |                   |            |                |            |                        |                                |                            |                      |         |
| -               |                   |            |                |            |                        |                                |                            |                      |         |
|                 |                   |            |                |            |                        |                                |                            |                      |         |
| 0               |                   |            |                |            |                        |                                |                            |                      |         |
|                 | Accepted          | Exception  | Rejected       | Approved   | Paid                   |                                |                            |                      |         |
|                 |                   |            |                |            |                        |                                |                            |                      |         |
|                 |                   |            |                |            |                        |                                |                            |                      |         |
|                 |                   |            |                |            |                        |                                |                            |                      |         |
| © 2014 - 2017 F | aymentWorks, Inc. |            |                |            |                        |                                | Privacy Policy   Terms & C | onditions   Help   🖙 | Contact |

# 1. Changing Your Company (DBA) Name

PaymentWorks provides separate fields for the name of each Supplier's business:

- Company name, or DBA ("Doing Business As"), is how the supplier is commonly referred to. The DBA name is what is entered on the second line of a W9 form, if it is different from the legal name.
- Legal name is the name shown on the supplier's income tax return.

You can modify each of these names in the Company Profile section of your PaymentWorks account.

To change your company name, navigate to the Company Profile area, where you will see several subsections listed in the left sidebar.

The first subsection, labeled **Marketing Information**, is where you can change you Company Name.

| Chrome File Edit View History                                                                        | Bookmarks People Window Help 💿 😳 🛆 🗣 🤻 🔒 🔒 🦹 🛠 🛜 🔽 🛋 100% 🐲 Wed Jul 12 2:44 P                                                                                                    |  |  |  |  |  |  |  |  |  |
|----------------------------------------------------------------------------------------------------|----------------------------------------------------------------------------------------------------|--|--|--|--|--|--|--|--|--|
| 🔍 🔍 Minbox - tad.staley@pay 🗙                                                                        | Inbox (7) × C Select User to change × C Select User to change × C Select User to change × G PaymentWorks × Tad                                                                                                    |  |  |  |  |  |  |  |  |  |
| 🗧 🗧 C 🏠 PaymentWorks, inc. [US] https://www.paymentworks.com/app/company-profile 🔄 🛉 🗞 🗓 💟 🛄 🗑 😋 🏣 : |                                                                                                    |  |  |  |  |  |  |  |  |  |
| 🚻 Apps 🛛 W Wikipedia [w] Wiktionary 🛃 G                                                              | oogle Maps 🛅 LinkedIn 🚦 Facebook 📄 PaymentWorks 📄 Appsembler 📄 Staley 📄 BCRT 📄 Personal 📄 Softjoe 📄 Utilities 📄 Reference 👘 »                                                                                                    |  |  |  |  |  |  |  |  |  |
| PaymentW <b>o</b> rks                                                                                | John Smith, Company Profile Help Account Logout<br>Coffee Supplier                                                                                                    |  |  |  |  |  |  |  |  |  |
| A Home O Connect 👤 Inv                                                                               | pices 🖾 News Updates 🛥 Messages 🖹 Remittances                                                                                                    |  |  |  |  |  |  |  |  |  |
| Marketing information > Business details Remittance addresses Bank accounts                          | The following public information is visible to all payers in the PaymentWorks network Company Name (DBA): Coffee Supplier Corporate Address: 51 Sawyer Rd, Waltham, MA 02453-3448 Telephone: (617) 500-8085 General Corporate e-Mail: Website URL: Business Description: |  |  |  |  |  |  |  |  |  |
|                                                                                                    | Edit                                                                                                    |  |  |  |  |  |  |  |  |  |

To edit the information displayed in the Marketing subsection, click the Edit button in the lower right part of the screen. When you change any of this information, customers you are connected to will immediately receive the updated information.

# 2. Changing Your Legal Name

Version 2017.1

The section below the Marketing Information tab, labeled Business Details, is where you can change your legal business name, as well as other tax-related information such as Tax ID and Tax Classification.

As with Marketing information, your changes will be made immediately available to your customers on PaymentWorks.

| Chrome File Edit View Histor                                                                           | y Bookmarks People Window Help 💿 💱 🛆 🗣 🕏 🌲 🔒 🖇 🛜 🗔 ┥ 100% 🐲 Wed Jul 12 2:44 Pi                                                                |  |  |  |  |  |  |  |  |  |
|----------------------------------------------------------------------------------------------------|----------------------------------------------------------------------------------------------------|--|--|--|--|--|--|--|--|--|
| 🗧 🔍 🗖 Inbox - tad.staley@pay 🗙                                                                         | 🔁 Inbox (7) X C Select User to change X C Select User to change X Select User to change X A Select User to change X A Select User to change X |  |  |  |  |  |  |  |  |  |
| 🗧 🕁 C 🏠 🖨 PaymentWorks, inc. [US] https://www.paymentworks.com/app/company-profile 😓 🕆 🚯 🗓 💟 🛄 🔞 🕞 📊 🗄 |                                                                                                    |  |  |  |  |  |  |  |  |  |
| 👯 Apps 🛛 Wikipedia 🕅 Wiktionary 👂                                                                      | Google Maps 🛅 Linkedin 👔 Facebook 🗎 PaymentWorks 🚔 Appsembler 🚔 Staley 🚔 BCRT 🚔 Personal 🚔 Softjoe 🚔 Utilities 🚔 Reference 👘 🔅                |  |  |  |  |  |  |  |  |  |
| PaymentW <b>ø</b> rks                                                                                  | John Smith, Company Profile Help Account Logout<br>Coffee Supplier                                                                            |  |  |  |  |  |  |  |  |  |
| A Home Ø Connect 1                                                                                     | Invoices 🖾 News Updates 🗢 Messages 🔹 Remittances                                                                                              |  |  |  |  |  |  |  |  |  |
| Marketing information                                                                                  | The following private information is only shared with clients you have connected with on PaymentWorks                                         |  |  |  |  |  |  |  |  |  |
| Business details >                                                                                     | Tax Country:                                                                                                    |  |  |  |  |  |  |  |  |  |
| Remittance addresses                                                                                   | Business EIN (TIN):                                                                                                    |  |  |  |  |  |  |  |  |  |
| Bank accounts                                                                                          | Business EIN (TIN) / Legal Name<br>Validation:                                                                                                |  |  |  |  |  |  |  |  |  |
|                                                                                                    | Tax Classification: C Corporation                                                                                                    |  |  |  |  |  |  |  |  |  |
|                                                                                                    | D&B D-U-N-S Number:                                                                                                    |  |  |  |  |  |  |  |  |  |
|                                                                                                    | Edit                                                                                                    |  |  |  |  |  |  |  |  |  |

## 3. Adding and Editing Your Remittance Addresses

To add bank account information, you must insert a proper remittance address in the remittance address tab. You will not see the Bank Accounts tab until a remittance address is confirmed.

Navigate to the remittance address tab, as shown in the screen shot below. Click "Create New Address" and from there you will be able to fill in a remittance address.

| Paym        | entW <b>ø</b> r | ks         |                             |                         |                          | Ryan Dusenbury,<br>Foster | Company Profile | Help | Account | Logout |
|-------------|-----------------|------------|-----------------------------|-------------------------|--------------------------|---------------------------|-----------------|------|---------|--------|
| A Home      | Connect         | 1 Invoices | 🗠 News Updates              | 🛥 Messages              | Remittances              |                           |                 |      |         |        |
| Marketing   | information     | O Th       | e following private informa | tion is only shared wi  | th clients you have conr | nected with on Payme      | ntWorks         |      |         |        |
|             |                 | Rem        | ittance Addresses           |                         |                          | Create New                | Address         |      |         |        |
| Business of | details         | Plea       | se click Create New Addr    | ress to create remittar | nce addresses for your   | customers to use.         |                 |      |         |        |
| Remittanc   | e addresses 🔹   |            |                             |                         |                          |                           |                 |      |         |        |
| -           | -               |            |                             |                         |                          |                           |                 |      |         |        |
|             |                 |            |                             |                         |                          |                           |                 |      |         |        |
|             |                 |            |                             |                         |                          |                           |                 |      |         |        |
|             |                 |            |                             |                         |                          |                           |                 |      |         |        |
|             |                 |            |                             |                         |                          |                           |                 |      |         |        |
|             |                 |            |                             |                         |                          |                           |                 |      |         |        |

# 4. Adding and Editing Bank Accounts

Now, you will see that the bank account tab appears once a remittance address has been filled in, as shown below.

| PaymentWorks                     | Ryan Dusenbury,<br>Foster                          | Company Profile         | Help                   | Account            | Logout       |               |               |         |
|----------------------------------|----------------------------------------------------|-------------------------|------------------------|--------------------|--------------|---------------|---------------|---------|
| A Home O Connect 1 Invo          | lices 🖾 News Updates                               | a Messages              | Remittances            |                    |              |               |               |         |
| Marketing information            | The following private informati                    | on is only shared with  | clients you have conne | ected with on Paym | entWorks     |               |               |         |
|                                  | Remittance Addresses                               |                         |                        | Create No          | ew Address   |               |               |         |
| Remittance addresses             | My Bank<br>51 Sawyer Rd, Waltham, MA<br>02453-3448 | Associated Bank<br>None | Account                | ed Customers       | / ×          |               |               |         |
| Bank accounts                    |                                                    |                         |                        |                    |              |               |               |         |
|                                  |                                                    |                         |                        |                    |              |               |               |         |
|                                  |                                                    |                         |                        |                    |              |               |               | - 1     |
| @ 2014 - 2017 PaymentWorks, Inc. |                                                    |                         |                        |                    | Privacy Peti | ý. Terma & Co | ndóine Help d | Contact |
|                                  |                                                    |                         |                        |                    |              |               |               |         |

Click on the bank account tab to add a new bank account, and press "Add Account".

| Payme            | entWør            | ks         | Ryan Dusen<br>Foster        | bury, Company Pr                          | ofile Help                | Account       | Logout       |                     |                  |         |
|------------------|-------------------|------------|-----------------------------|-------------------------------------------|---------------------------|---------------|--------------|---------------------|------------------|---------|
| n Home           | Connect           | 1 Invoices | 🗠 News Updates              |                                           | Remittances               |               |              |                     |                  |         |
| Marketing        | information       | 0 Th       | e following private informa | tion is only shared wi                    | th clients you have conne | ected with on | PaymentWorks |                     |                  |         |
| Business c       | letails           |            | NAME ON ACCOUNT             | ACC                                       | COUNT NUMBER              | EDIT          | DELETE       |                     |                  |         |
| Remittance       | e addresses       |            | Pleas<br>pay ye             | e add your bank acco<br>ou electronically | unts so your customers ca | an            |              |                     |                  |         |
| Bank acco        | unts >            |            |                             |                                           |                           |               | Add Account  |                     |                  |         |
|                  |                   |            |                             |                                           |                           |               |              |                     |                  |         |
|                  |                   |            |                             |                                           |                           |               |              |                     |                  |         |
|                  |                   |            |                             |                                           |                           |               |              |                     |                  |         |
| © 2014 - 2017 Pa | symentWorks, Inc. |            |                             |                                           |                           |               | Priva        | cy Policy Terms & C | onditions Help @ | Contact |

Fill in your information, and you will have successfully input your banking information and will be able to receive ACH payments, if applicable.

| PaymentW              | KS Ryan Dusenbu<br>Foster                          | ury, Company Profile Help Account Logout |
|-----------------------|----------------------------------------------------|------------------------------------------|
| A Home O Connect      | 1 Invoices 🖆 News Updates 🛥 Messages 📓 Remittances |                                          |
| Marketing information | Add Account Information                            | (1 oF 4)                                 |
| Business details      | Name on Account:                                   |                                          |
|                       | Account Number:                                    |                                          |
| Remittance addresses  | Re-enter Account Number:                           |                                          |
| Bank accounts :       | Account Type: Company Checking                     | •                                        |
|                       | e-Mail for ACH Details:                            |                                          |

You can navigate to the Company Profile at any time and change your remittance addresses and bank account information.